## TA Triumph-Adler – Utax

Zählerstandsabfrage

## P-C3060DN – CLP 4521 / CLP 4621 / CLP 4626 / CLP 4630 – CLP 3521 / CLP 3621 / CLP 3626 / CLP 3630

1) Die Taste [Menü] drücken, um das Druckermenü zu öffnen.

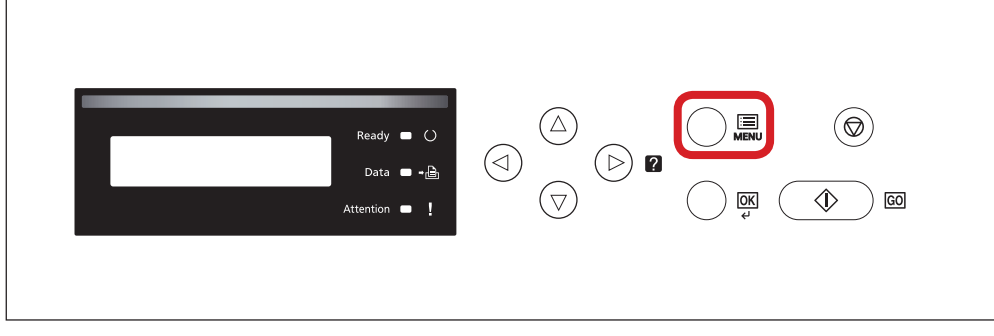

## b Ausdrucken des Zählerstands:

2b) Mit der Taste [Rauf] oder [Runter] den Menüpunkt "Listenausdrucke" auswählen und dann die Taste [Rechts] drücken.

(⊳) ?

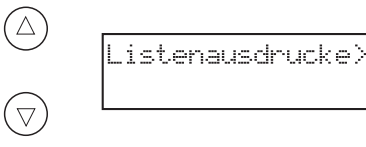

3b) Den Menüpunkt "Statusseite drucken" auswählen und 2× [OK] drücken.

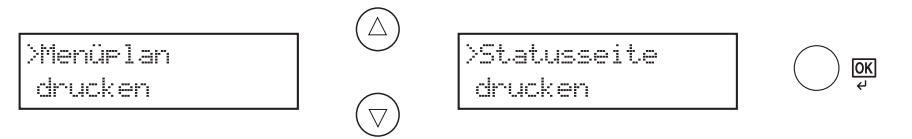

## a Anzeigen des Zählerstands:

2a) Mit der Taste [*Rauf*] oder [*Runter*] den Menüpunkt "*Seitenzähler*" auswählen und dann die Taste [*Rechts*] drücken.

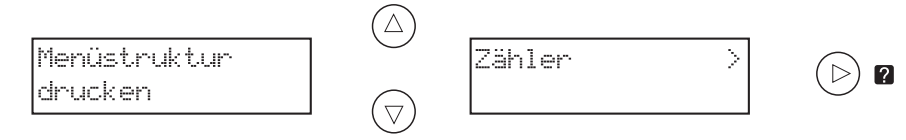

3a) Der Zählerstand "Gedr. Seiten" wird nun im Display angezeigt.

>Gedr. Seiten 0010901

4a) Zum Anzeigen weiterer Zähler die Tasten [Rauf] oder [Runter] drücken.

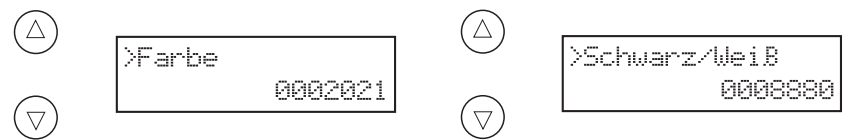

5a) Zum Verlassen wieder die Taste [Menü] drücken.

4b) Der Zählerstand "Gesamt" wird unter dem Abschnitt "Zähler" aufgeführt.

| _                              |    |                      |  |  |  |  |  |
|--------------------------------|----|----------------------|--|--|--|--|--|
|                                |    |                      |  |  |  |  |  |
| tatueedi                       | to |                      |  |  |  |  |  |
| 14143301                       |    |                      |  |  |  |  |  |
| rinter                         |    |                      |  |  |  |  |  |
|                                |    |                      |  |  |  |  |  |
|                                |    |                      |  |  |  |  |  |
| mware version                  |    |                      |  |  |  |  |  |
|                                |    |                      |  |  |  |  |  |
|                                |    |                      |  |  |  |  |  |
| Papiereinstellungen            |    | Schnittstellensperre |  |  |  |  |  |
|                                |    |                      |  |  |  |  |  |
|                                |    |                      |  |  |  |  |  |
|                                |    |                      |  |  |  |  |  |
| Gruppeneinstellung             | en | Speicher             |  |  |  |  |  |
|                                |    | - Pololiol           |  |  |  |  |  |
|                                |    |                      |  |  |  |  |  |
|                                |    |                      |  |  |  |  |  |
|                                |    |                      |  |  |  |  |  |
|                                |    |                      |  |  |  |  |  |
| Druckeinstellungen             |    |                      |  |  |  |  |  |
|                                |    |                      |  |  |  |  |  |
|                                |    | Emulatio n           |  |  |  |  |  |
| Allgemeine Geräteeinstellungen |    |                      |  |  |  |  |  |
|                                |    |                      |  |  |  |  |  |
|                                |    |                      |  |  |  |  |  |
|                                |    |                      |  |  |  |  |  |
| Optionsstatus                  |    |                      |  |  |  |  |  |
|                                |    |                      |  |  |  |  |  |
|                                |    | Zähler               |  |  |  |  |  |
|                                |    |                      |  |  |  |  |  |
|                                |    |                      |  |  |  |  |  |
|                                |    |                      |  |  |  |  |  |
| Netzwerk                       |    |                      |  |  |  |  |  |
|                                |    |                      |  |  |  |  |  |
|                                |    |                      |  |  |  |  |  |
|                                |    |                      |  |  |  |  |  |
|                                |    |                      |  |  |  |  |  |
|                                |    |                      |  |  |  |  |  |
|                                |    |                      |  |  |  |  |  |
|                                |    |                      |  |  |  |  |  |
|                                |    | Toneranzeigen        |  |  |  |  |  |
|                                |    |                      |  |  |  |  |  |
|                                |    |                      |  |  |  |  |  |
|                                |    |                      |  |  |  |  |  |